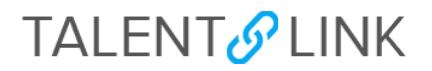

## How a Draft TBH is Created

This job aid provides guidance on how a draft TBH is created in PAC for external administrative applicants hired in TalentLink. If the applicant is an internal hire, submit a <u>Personnel Action Form (PAF)</u>. Reference the <u>Manager</u> <u>Self-Service course</u> for more information on how to submit the PAC using the Paper Transaction Module in PAC.

The following criteria must be met for new hire data in *TalentLink* to be exported into PAC and the draft TBH created.

- Both sections of the background check (Education/Employment and Criminal) have cleared.
- Finalist has accepted the offer through TalentLink.
- New Hire/Rehire Form is completed.
- The salary range as well as the included salary are listed on the Offer Card.
- The finalist status must be updated to Hired/Initiated Onboarding.

Step 1: Confirm Finalist Accepted the Offer through TalentLink

To confirm a finalist has accepted the offer, review the status on the offer card in TalentLink.

 To access the offer card, go to the Applicant Card and click on the Offer status in the Applications section. Note that if the applicant accepted, the Offer status reads, Offer Accepted.

| Rebecca                                              |                                            |                                                           |                    |                                          | Artions v |  |
|------------------------------------------------------|--------------------------------------------|-----------------------------------------------------------|--------------------|------------------------------------------|-----------|--|
| View profile View references                         | 1 A M                                      |                                                           |                    |                                          |           |  |
| Address                                              |                                            |                                                           | Phone              |                                          |           |  |
|                                                      | New York, New York<br>10025, United States |                                                           |                    |                                          |           |  |
| Level                                                | ecolumbia.edu                              |                                                           | Number             | 25924                                    |           |  |
| Employment Status                                    | 👙 Curset Enpioyee                          |                                                           | Applicard ID       | 5                                        |           |  |
| Original source                                      | Careers website                            |                                                           | e-Zines comms hold | Nia Nia                                  |           |  |
| Applestone History                                   | CRM Resume                                 |                                                           |                    |                                          |           |  |
|                                                      |                                            |                                                           | 1                  |                                          |           |  |
| 6 500019 - Administ                                  | rative Coordinator                         |                                                           |                    |                                          |           |  |
| © 500010 - Administ                                  | Applied via                                | Status changed 15 Aug 2019                                | or 🕨               | esame Apolication Add flags              |           |  |
| © 500019 - Administ<br>Date submitted<br>MI Jun 2019 | Appled via<br>Calercia website             | Status changed 15 Aug 2019<br>Hited / Initiate Oxboarding | Of w Scorpare V    | esama Apolication Add flags<br>Irew View |           |  |

 To review the details of the Offer Card, scroll down to the OFFER PROGRESS section. If the finalist accepted, the Offer accepted radio button = Yes and Date offer accepted is displayed below.

|                         | The following fields will be automatically updated by the sustem |
|-------------------------|------------------------------------------------------------------|
| Offer accepted:         | Yes  No                                                          |
| Date offer<br>accepted: | Sep 17, 2010                                                     |
| Offer declined:         | ⊙ Yes ®No                                                        |
| Date offer declined:    | m                                                                |

Confirming offer accepted on Offer Card

## TALENT S LINK

Step 2: Confirm the Finalist Completed the New Hire/Rehire Form

Return to the Applicant Card and select the **History** tab to confirm the finalist completed the correct **New Hire/Rehire Form** or **Transfer Only** form. The **New Hire/Rehire Form** should always be selected for external applicants, including rehires. Note that transfers do not create draft TBHs, a PAF must be submitted.

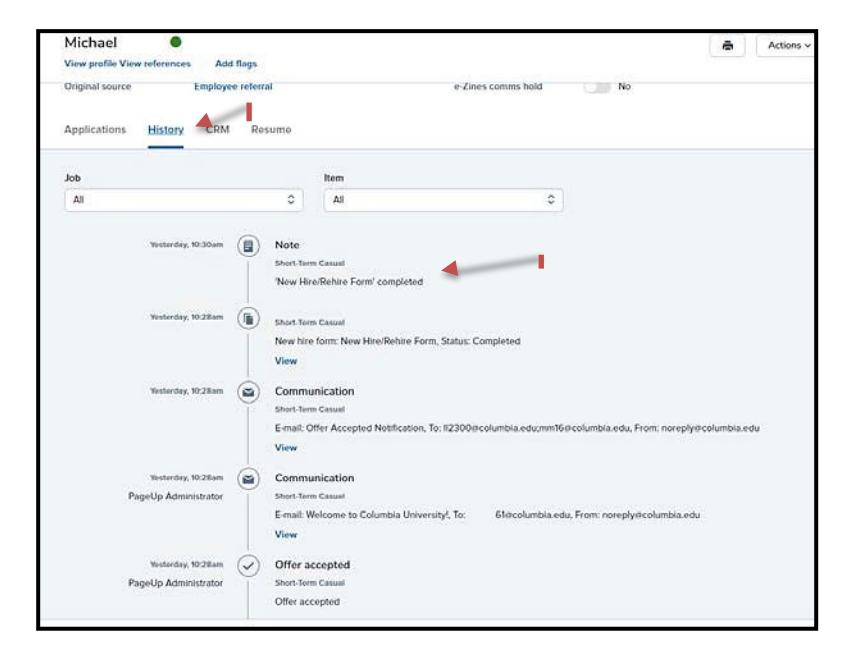

1. Access the finalist's Hire/Rehire Form History on the Applicant Card. Look for "New Hire Form Completed".

Confirming New Hire/Rehire Form completed on Applicant Card

Step 3: Confirm the Salary Information

- 1. Return to the Offer Card and click on Offer Accepted.
- 2. Scroll down to the Salary section to confirm,
  - Salary range is consistent with the posting, and
  - The offered Annual Salary or Hourly Rate fields are filled out and within the posted range.

| SALARY                                 |                                                    |   |
|----------------------------------------|----------------------------------------------------|---|
| Grant-Funded:                          | Select                                             | ٣ |
| Salary Range:*                         | \$75,000 - \$85,000                                |   |
|                                        | Enter the salary range you included in the posting |   |
| Annual Salary:                         | \$78,000                                           |   |
| Hourly Rate (if not<br>Annual Salary): |                                                    |   |
| Overtime Rate:                         |                                                    |   |
| Pay Frequency:                         | semi-monthly                                       | ٣ |
| Wage per Pay<br>Period:                | 3,250                                              |   |

**Important!** Ensure either the **Annual Salary** *or* **Hourly Rate** field is completed as TalentLink does not export both values to the TBH. If both values are completed, TalentLink will feed the template with a \$0 annual salary into the Comp Rate field. If this happens, ensure the salary fields are correctly updated when completing the TBH.

Last update 01/27/2023

## TALENT S LINK

## Step 4: Change the finalist's status to Hired/Initiate Onboarding

Once you have completed the above, change the finalist's status to **Hired/Initiate Onboarding**. If the status is not changed, the TBH will generate.

**Note**: The export of data from TalentLink to PAC occurs twice per day.

If the TalentLink steps are completed *before* 12pm (excluding Saturday and Sunday), the draft TBH will appear in PAC in the afternoon of the same day around 1:30pm.

If the TalentLink steps are completed *after* 12pm (excluding Saturday and Sunday), the draft TBH will appear in PAC the following morning.

|                                | om/v5.3/provider/manageApplicants/ChangeStatus.as |
|--------------------------------|---------------------------------------------------|
| hange application status       |                                                   |
|                                |                                                   |
| Offer Accepted - AUTOMATIC     | SYSTEM STATUS                                     |
| Offer Declined                 |                                                   |
| Offer Rescinded                |                                                   |
| New Hire Form Completed - A    | AUTOMATIC SYSTEM STATUS                           |
| Step 2: Post-Offer Criminal Ba | ackground Check                                   |
| Background Check Complete      |                                                   |
| Background Check Not Cleare    | ed                                                |
| Hired / Initiate Onboarding    |                                                   |
| Interviewed, Not Hired         |                                                   |
| Not Interviewed Not Hired      |                                                   |
| Not miterviewed, Not mited     |                                                   |